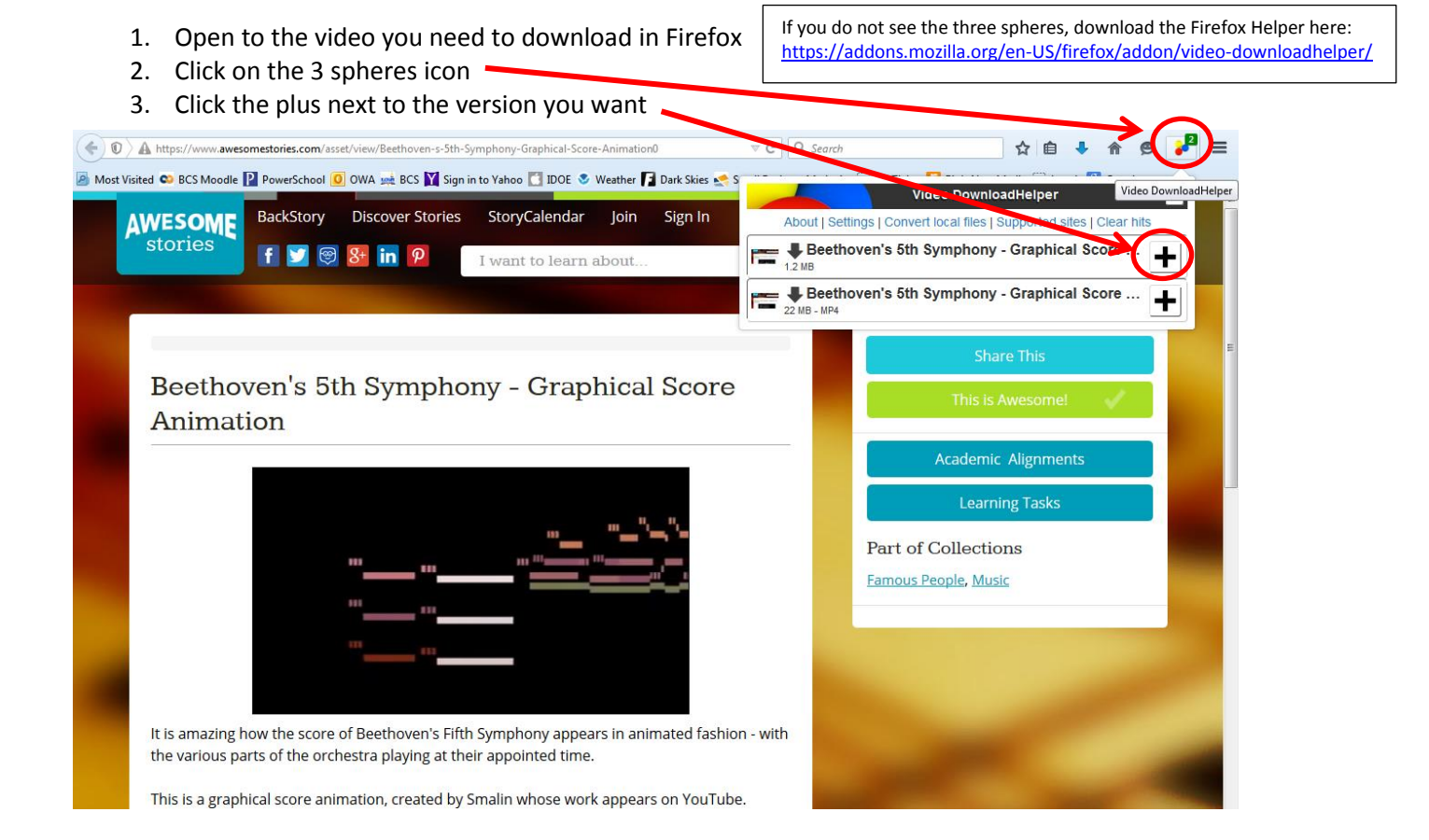

## 4. Choose the type of download and location

**DOWNLOADING WITH FIREFOX DOWNLOAD HELPER** 

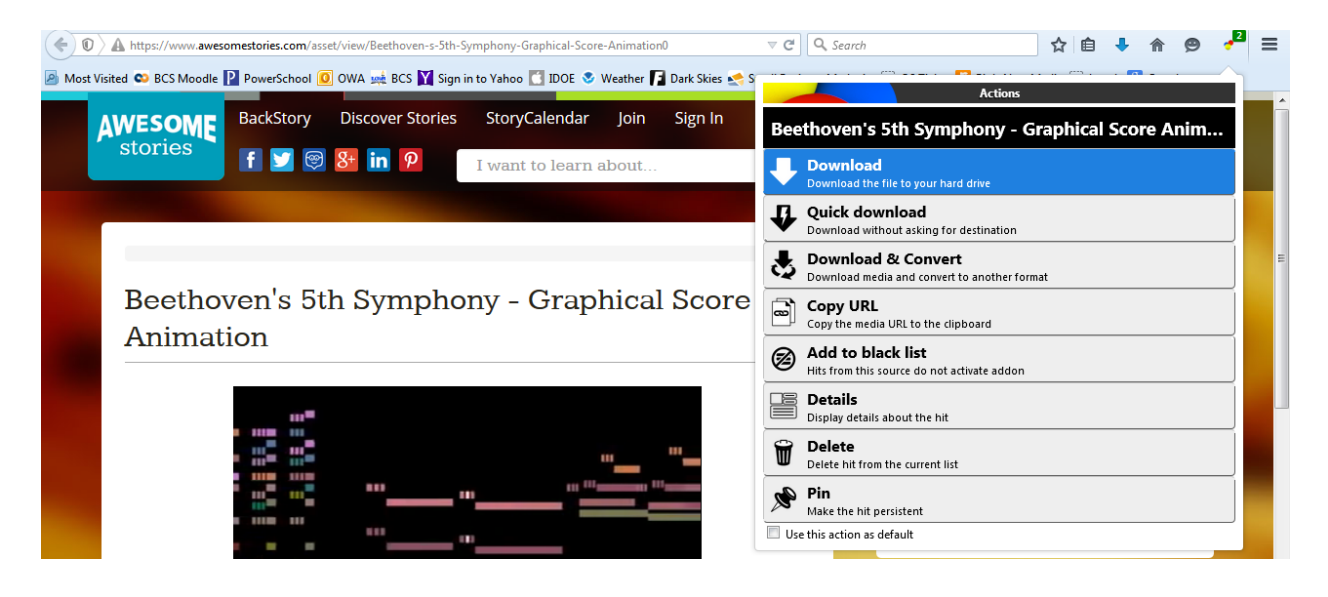

5. Go to that location and open the file.